# REXING®

# V1GW-4K Quick Start Guide

## 1. Overview

Thank you for choosing **REXING**! We hope you love your new product as much as we do.

If you need assistance, or have any suggestions to improve it, please contact us. You can reach us via care@rexingusa.com or call us at (203) 800-4466. Our support team will respond you as soon as possible.

Always a surprise in Rexing. Check us out here.

https://www.facebook.com/rexingusa/ https://www.instagram.com/rexingdashcam/ https://www.rexingusa.com/support/registration/

## 2. What's in the box

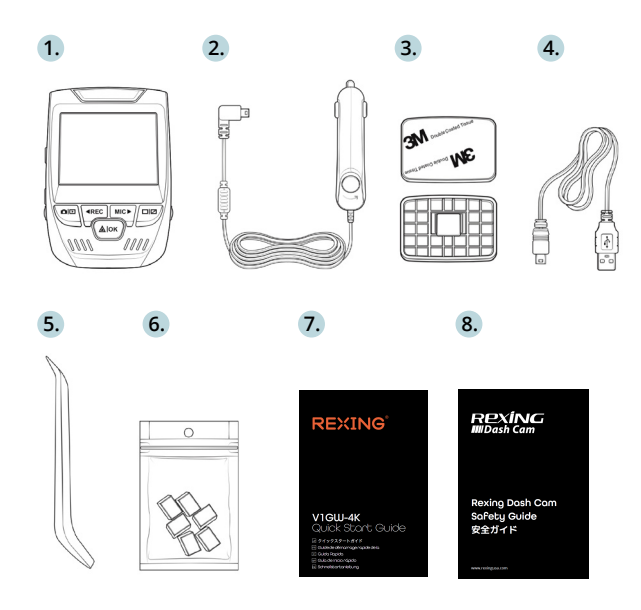

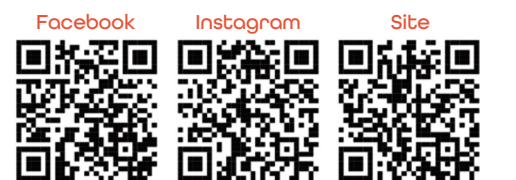

- 1. Rexing V1GW-4K Dash Cam
- 2. Car Charger
- 3. Dash Cam Mount Plate & 3M Adhesive
- 4. Mini-USB Cable
- 5. Cable Management Tool
- 6. Cable Clips©
- 7. Quick Start Guide
- 8. Safety Guide

## 3. Camera Overview

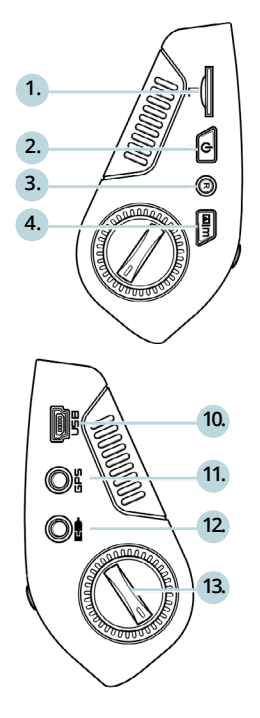

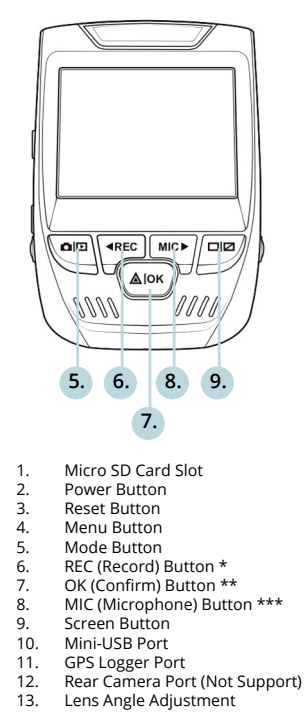

\* The Camera is recording when the LED is flashing red.

\*\* The Camera is recording when the LED is flashing red. The device charging or powered on when the LED is solid blue.

\*\*\* The device is charging or powered on when the LED is solid blue.

## 4. Installation

## Step 1: Install the Dash Cam

Place the 3M adhesive on the mount and properly orient the mount square to the roof and hood line of the vehicle. **Important!** Ensure the T-interlock on the Mount is oriented in the correct direction (as shown below).

Firmly press the mount onto the windshield. **Wait at least 20 minutes before mounting the camera.** 

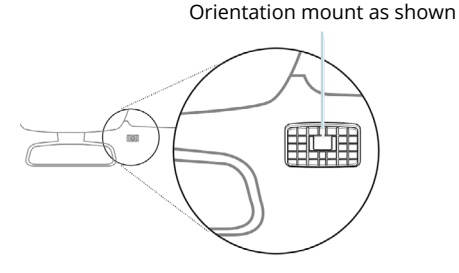

## Step 2: Insert the Memory Card

The Rexing V1GW-4K accepts [Class 10/ UHS-1 or higher] Micro SD memory cards up to 256 GB. You will need to insert a memory card **before you can begin recording. Before inserting or removing a memory card, irst ensure you've powered down the device.** 

Gently push the memory card in until you hear a click, and allow the spring release to push the card out.

You may now disconnect from power. The camera will shut down after 3 seconds. The camera should begin recording automaticially the next time it is powered on.

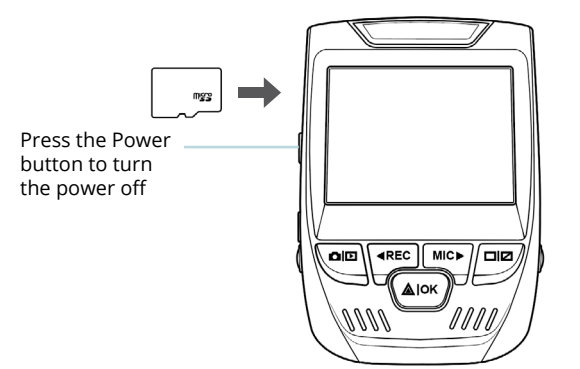

## Step 3: Power the Camera and Format the Memory Card

Power the camera by connecting the charger to the car cigarette lighter and camera.

To ensure the V1GW-4K records to your memory card properly and without error. **Before you start using a new memory card, you must format the card within the camera using the format function.** Always backup important data stored on the memory card before formatting.

To format the memory card, make sure you have inserted your memory card, then turn on the device by connecting to a power source. Press REC to stop recording. Then press the MENU button twice to enter the System Setup Menu. Use the REC and MIC buttons and go to the Format setting. Press the OK Button to confirm the selection.

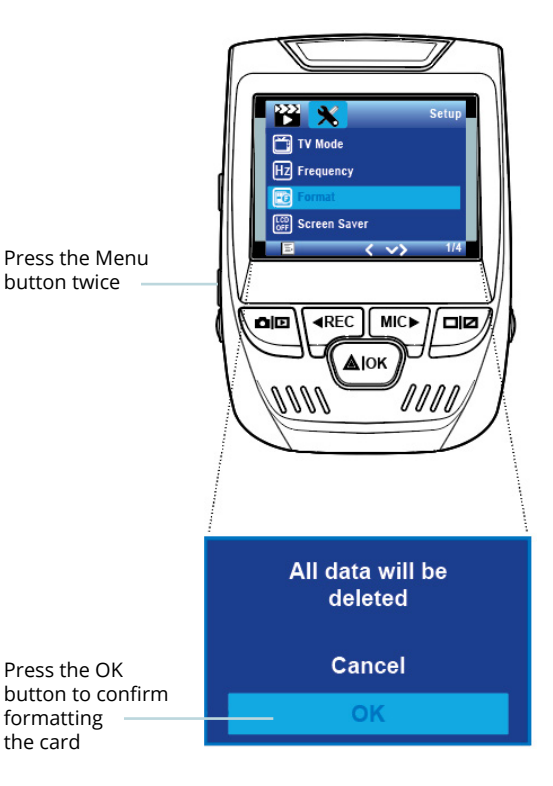

### Step 4: Installing the Camera onto the Windshield

Place the camera on the mount and carefully route the power cable around the windscreen and tuck in under the trim.

Plug the Car Charger Cable into a 12V DC power outlet or the car cigarette lighter.

Connect car charger to the camera. The camera will auto-start recording once powered on.

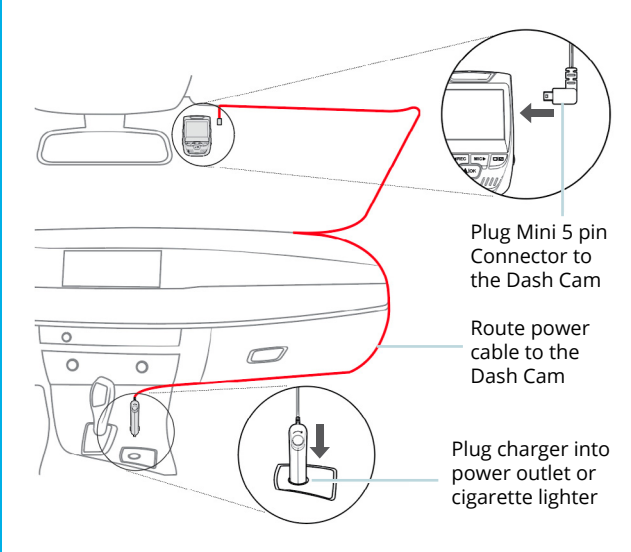

## 5. Basic Operation

#### **Device Power**

The device is automatically powered on when plugged into a 12V accessory socket or cigarette lighter and receives a charge (i.e.: the vehicle is started.)

To turn the device on manually, press and hold the POWER button until the welcome screen appears.

The camera will autoatically start recording when powered on.

Press an hold the POWER button to turn the device on manually

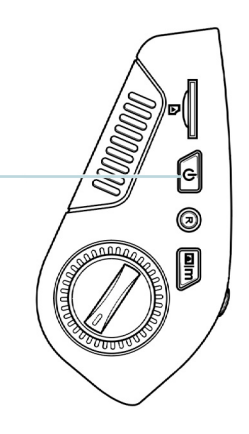

### Menu Settings

Power the camera on. If the camear is recording, pres the REC button to stop recording. Press the MODE button and toggle to the desired mode.

Press the MENU button once to enter the settings menu for a Mode. Press the MENU button twice to enter the System Settings.

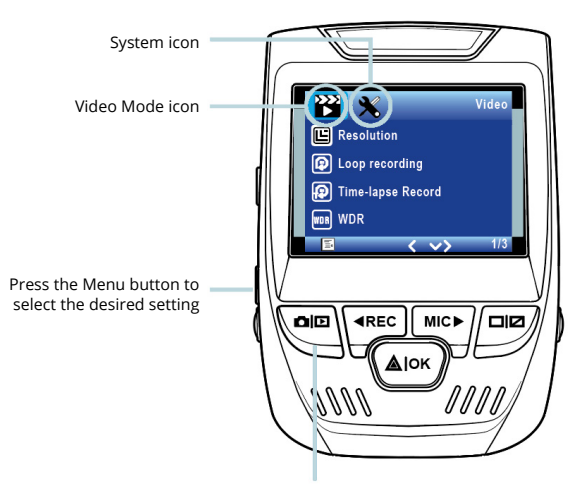

Press the Mode button and toggle to the desired Mode

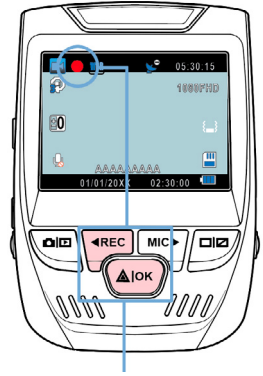

The camera automatically start recording when powered on

#### Video Playback

Playback of videos can be done on the device or a computer. Also, if you have purchased a Rexing GPS Logger you may play back the recordings in a specialized application.

To playback a video on the device, toggle to the Playback mode. Use the REC and MIC buttons to toggle to the desired video. Press the OK button to play.

## Video Recording

The camera will automatically start recording when the device receives a charge. The LED lights and the red dot will blink when the device is recording. Press the REC button to stop recording.

Playback mode

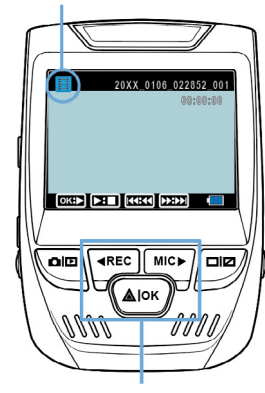

Control playback with these buttons

During playback use the OK (pause), MIC (fast forward) and REC (rewind) buttons to control the video playback.

To playback a video on the computer either use an SD card adapter or connect the device to the computer directly using the USB to Mini B 5pin male cable.

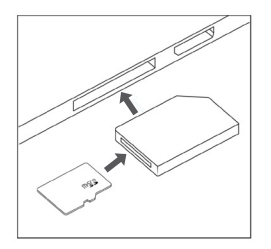

To playback a video using an SD card adapter, remove the memory card and insert it into an SD card adapter. Place the adapter in the computer.

To playback a video using USB to Mini B 5pin male cable, connect the USB to Mini B 5pin Male Cable to the device and the USB connector to the computer.

After the device powers up, press the OK Button to select Mass Storage. On the computer, navigate to device drive. The videos are stored at: \CARDV\ MOVIE.

Select the video to playback.

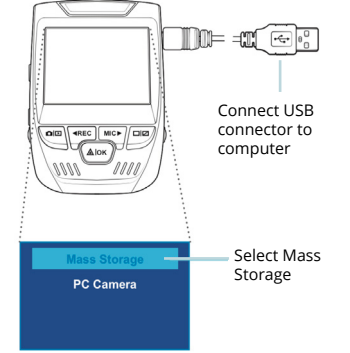

## Parking Monitor

Connect the dash cam to the smart hardwire kit to activate the parking monitor function (Need to purchase the Smart Hardware Kit separately. ASIN: B07RN24B7V)

Please visit support.rexingusa.com to watch a video tutorial.

## Wi-Fi Connect

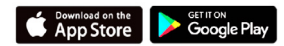

Download "Rexing Connect" app from the App Store/Google Play Store.

- 1. To access or exit the Wi-Fi feature, hold down OK.
- Open Wi-Fi settings on your phone, find "SSID:B50 \_ XXXX" from the list, tap to connect. (Default password: 12345678)

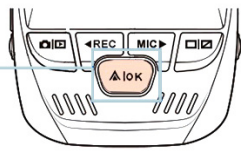

- 3. Open the Rexing Connect app, tap "Connect to enter realtime video streaming page.
- Once connected, the dash cam screen will switch to the camera view and will display "Wi-Fi Connect" message.

Using the Rexing Connect app, you can view a live preview of the dash cam screen, start/stop recording, as well as view and save your captures with your mobile device.

For further instruction regarding the Wi-Fi Connect feature, please visit www.rexingusa.com/wifi-connect/.

WiFi Not Connected SSID: B50\_819f Password: 12345678 MAC: c46e7b6e819f

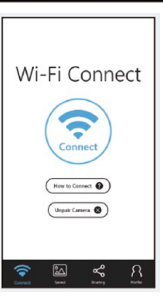

When connected to the camera, it will record the speed and location of your vehicle as you drive.

You can then access this information while playing back your recordings using the GPS Video player (For Windows and Mac, available at rexingusa.com).

Press the MENU button twice and enter the System Settings.

Toggle to the GPS Speed Unit setting and select your preferred speed unit.

After a GPS signal is found, the screen icon will turn from blue to green.

Please visit gpsa.rexingusa.com to watch a video tutorial.

16

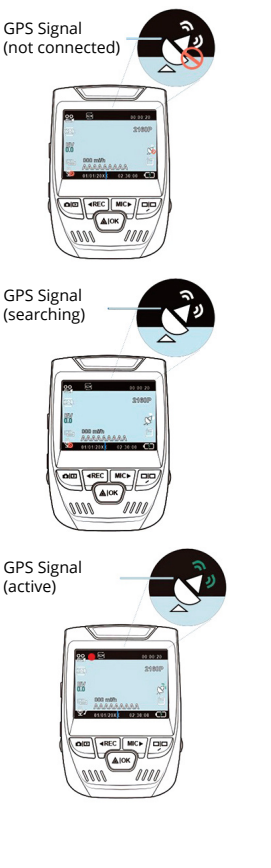

## Taking Photos

**To take a photo**, stop sideo recording and toggle to the Photo Mode.

Press the OK Button to take a photo.

**To view a photo**, stop video recording and toggle to the Playback Mode.

Press the REC and MIC Toggle to Buttons to toggle through your photos. Toggle to

#### To delete a photo,

stop video recording and toggle to the Playback Mode and toggle through the videos and photos to the one you want to delete.

Press the MENU button once and toggle to the Delete option.

Press the OK Button and select Delete Current or Delete All.

Toggle to the Playback mode and select a photo to view

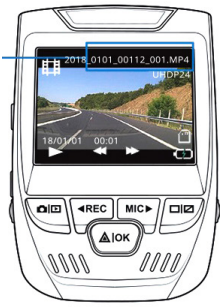

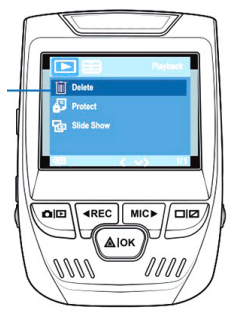

**Delete All** 

Choose the desired option

#### FCCID: 2AW5W-V1GW

This device complies with part 15 of the FCC Rules. Operation is subject to the following two conditions. (1) This device may not cause harmful interference, and (2) this device must accept any interference received, including interference that may cause undesired operation.

Changes or modifications not expressly approved by the party responsible for compliance could void the user's authority to operate the equipment.

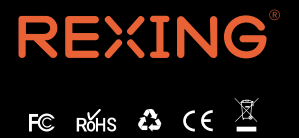

MADE IN CHINA